## Упутство за коришћење Гугл учионице

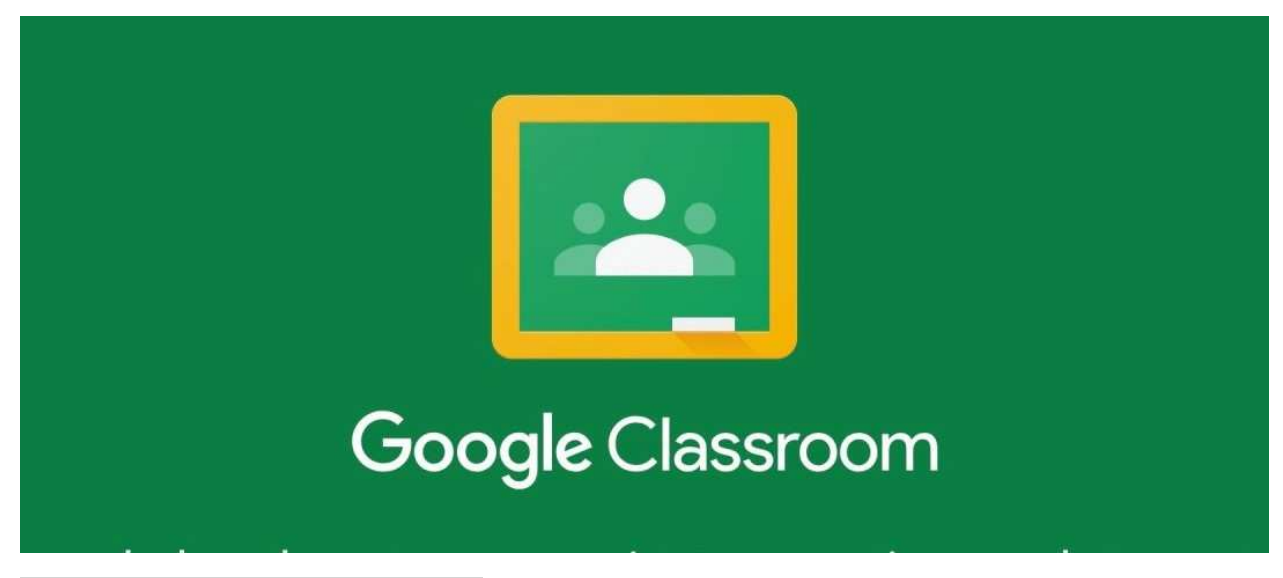

Како приступити Гугл учионици?

Пратећи линк https://classroom.google.com, а претходно морате бити улоговани на свој Gmail налог. Апликацију Гугл учионице можете инсталирати и на телефонима или таблетима, за Андроид или ИОС.

Како пронаћи садржај жељеног предмета?

Путем кодова које предметни наставник дају ученицима за своју наставу.

| Пр | идрух | ки ме  | пред | мету |  |  |  |
|----|-------|--------|------|------|--|--|--|
| На | прави | и пре, | дмет |      |  |  |  |

Након што кликнете на опцију Придружи ме предмету, потребно је унети код који је одредио наставник.

| затражи код предме | ата од наставника, па га | унеси овде. |
|--------------------|--------------------------|-------------|
| Код предмета       |                          |             |
|                    |                          |             |
|                    |                          |             |
| 1                  |                          |             |

Након уноса исправног кода, отвара се нови прозор са учионицом и свим лекцијама и задацима.

Такође, постоји и опција да наставник сам пошаље имејлом позивнице за предмет.

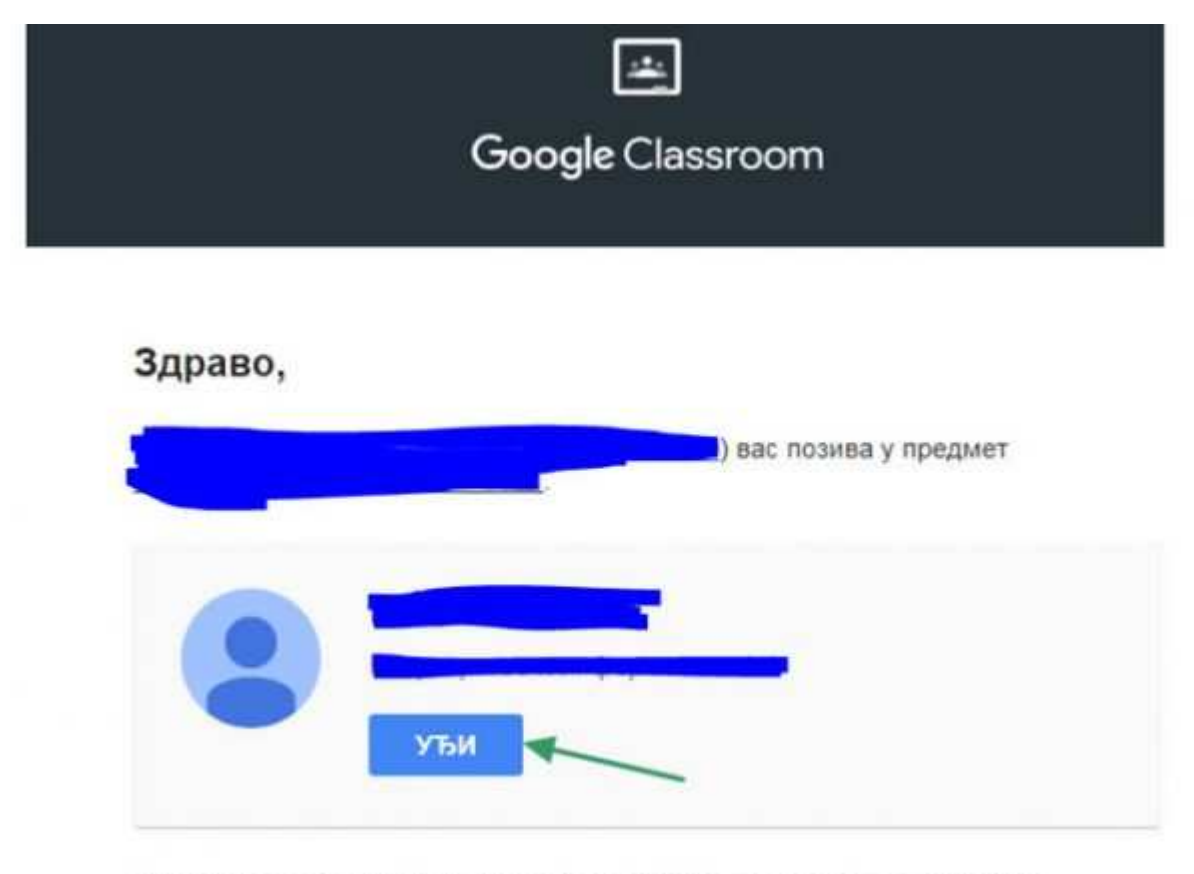

Ако прихватите, ваше контакт информације ће се делити са члановима

Тада је процедура још једноставнија, и након што у позивници која стигне имејлом кликнете на дугме *Уђи*, аутоматски улазите у предмет.

| Како да урадим тест у Гу | /гл учионици? |
|--------------------------|---------------|
|--------------------------|---------------|

| Е-адреса *                                                                               |         |
|------------------------------------------------------------------------------------------|---------|
| Имејл адреса<br>Ъ                                                                        |         |
| Šta izrađujemo u programu Power Point?                                                   | 1 поен  |
| O Tekstualni dokument                                                                    |         |
| O Multimedijalnu prezentaciju                                                            |         |
| O Radnu tabelu                                                                           |         |
|                                                                                          |         |
| Kako se zove prostor na kome se postavljaju multimedijalni materijali u<br>Power Pointu? | 2 поена |
| Ваш одговор                                                                              |         |

На почетку је само потребно унети имејл-адресу са које иначе приступате Гугл учионици. Даље, питања решавате или означавањем тачног одговора или куцањем реченица. Могуће је и да су питања таква да имају више тачних одговора, у том случају ће вам систем омогућити да означите више понуђених одговора.

| Hyperlink Action Chart Table |
|------------------------------|
| Пошаљи ми копију одговора.   |
| Проследи                     |

Када сте готови, само треба обележити дугме Проследи на дну теста и задатак је предат.

Како да убацим слику у задатак?

У зависности од тога какав је домаћи задатак, могуће је да наставник тражи презентацију, слику или било који други документ уз задатак.

| :    | Твојрад Додељено       |
|------|------------------------|
|      | + Додај или направи    |
|      | Означи као готово      |
|      | Приватни коментари     |
|      | Додајте приватни комен |
| /5 🗘 |                        |
| •    |                        |

Означите дугме Додај или направи, а потом вам се даље нуде опције постављања датотека.

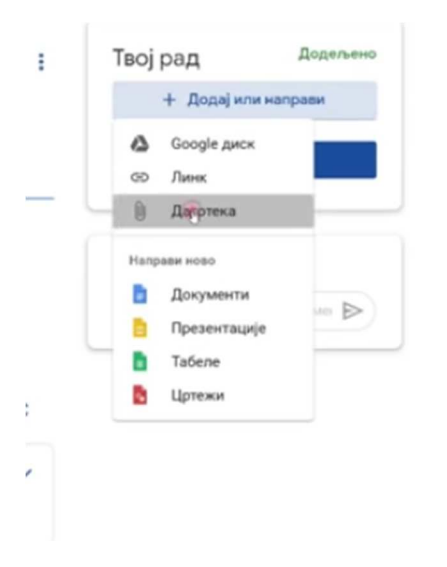

Углавном ћете морати да убацујете документа са сопственог рачунара, па ћете зато најчешће бирати опцију *Датотека*, одакле ће вам прозорчић даље нудити да убаците фајлове са сопственог рачунара.

## Како родитељ може да прати активност детета у Гугл учионици?

Сваке седмице Гугл учионица сумира задатке. Извештај укључује информације попут активности, домаћих задатака и неурађених задатака. Међутим, само предметни наставник може да дода имејл-адресу на листу адреса, па можете да замолите наставника да вас уврсти у листу и тако ћете сваке седмице имати увид у активности детета.